<u>EXCEL</u>

#### =ALEATORIO.ENTRE(min;máx)

Tira números aleatorios entre numero min y numero Max.

# =CONTARA(rango)

Cuenta la cantidad de celdas escritas o con números dentro de ese rango.

#### =CONTAR(rango)

Cuenta la cantidad de celdas con números dentro de ese rango.

#### =CONTAR.SI(rango;"criterio")

Cuenta la cantidad de celdas con ese criterio. El criterio debe ir SIEMPRE entre comillas.

Ejemplo:

# =CONTAR.SI(D5:I15;">=21")

|    | А                     | В | С  | D | E            | F | G  | Н | 1       | J                         | К | L |
|----|-----------------------|---|----|---|--------------|---|----|---|---------|---------------------------|---|---|
| 1  |                       |   |    |   |              |   |    |   |         |                           |   |   |
| 2  | Equipos participantos |   |    |   | Sets jugados |   |    | 1 | Sets    |                           |   |   |
| 3  | Equipos participantes |   | 1  |   | 2            |   | 3  |   | ganados |                           |   |   |
| 4  |                       |   |    |   |              |   |    |   |         |                           |   |   |
| 5  | Nueva Milán           |   | 2  |   | 11           |   | 11 |   | 24      |                           |   |   |
| 6  | Longitud Sur          |   | 11 |   | 5            |   | 9  |   | 25      |                           |   |   |
| 7  |                       |   |    |   |              |   |    |   |         |                           |   |   |
| 8  | Altos de La Quiaca    |   | 8  |   | 11           |   | 3  |   | 22      |                           |   |   |
| 9  | Locomotora Express    |   | 11 |   | 3            |   | 11 |   | 25      |                           |   |   |
| 10 |                       |   |    |   |              |   |    |   |         |                           |   |   |
| 11 | Cuadrado de Trafalgar |   | 11 |   | 11           |   | 11 |   | 33      |                           |   |   |
| 12 | Beijin Occidental     |   | 6  |   | 9            |   | 8  |   | 23      | =CONTAR.SI(D5:115;">=21") |   |   |
| 13 |                       |   |    |   |              |   |    |   |         |                           |   |   |
| 14 | Trompetas Arriba      |   | 5  |   | 11           |   | 11 |   | 27      |                           |   |   |
| 15 | Cachorros Veloces     |   | 11 |   | 7            |   | 10 | 1 | 28      |                           |   |   |
| 16 |                       |   |    |   |              |   |    |   |         |                           |   |   |

Son 8 las celdas que su número es mayor o igual a 21.

# =CONTAR.SI.CONJUNTO(rango1;"criterio1";rango2;"criterio2")

Es igual a contar.si pero este debe cumplir con ambos criterios. Cada criterio pertenece al cada rango, los rangos pueden ser diferentes o iguales.

#### =SI(Prueba lógica;valor si es verdadero;valor si es falso)

Si una celda cumple con algo, lanza el valor verdadero, si no lanza el valor falso.

Ejemplo:

|   | А | В     | С               | D                                  | E |  |  |  |  |  |  |  |
|---|---|-------|-----------------|------------------------------------|---|--|--|--|--|--|--|--|
| 1 |   |       |                 |                                    |   |  |  |  |  |  |  |  |
| 2 |   | notas | estado          |                                    |   |  |  |  |  |  |  |  |
| 3 |   | 1     | =SI(B3>=7;"APRC | SI(B3>=7;"APROBADO";"DESAPROBADO") |   |  |  |  |  |  |  |  |
| 4 |   | 9     | APROBADO        |                                    |   |  |  |  |  |  |  |  |
| 5 |   | 3     | DESAPROBADO     |                                    |   |  |  |  |  |  |  |  |
| 6 |   | 1     | DESAPROBADO     |                                    |   |  |  |  |  |  |  |  |
| 7 |   | 6     | DESAPROBADO     |                                    |   |  |  |  |  |  |  |  |
| 8 |   | 7     | APROBADO        |                                    |   |  |  |  |  |  |  |  |
| ٥ |   | 6     |                 |                                    |   |  |  |  |  |  |  |  |

Si la celda de la columna B es mayor o igual a 7, entonces escribe aprobado, de lo contrario escribe desaprobado.

# =SUMA(rango)

Suma los números dentro de ese rango

# =CONCATENAR(texto1/función1;texto2/función2)

Cuando queremos escribir en la misma celda un texto seguido de una función.

Ejemplo:

| =CONCATENAR("hola":3*A1) |   | Α | В      | С | 1 |
|--------------------------|---|---|--------|---|---|
|                          | 1 | 1 | hola3  | ] |   |
|                          | 2 | 2 | hola6  |   |   |
|                          | 3 | 3 | hola9  |   |   |
|                          | 4 | 4 | hola12 |   |   |
|                          | 5 | 5 | hola15 |   |   |
|                          | 6 | 6 | hola18 |   |   |
|                          | 7 | 7 | hola21 |   |   |
|                          | 8 | 8 | hola24 |   |   |
|                          | 9 | 9 | hola27 |   |   |

INDICE(rango del dato a buscar;COINCIDIR(dato inicial;rango del dato inicial;0/1/-1))

0=coincidencia exacta

1=menor que el valor buscado

-1=mayor que el valor buscado

Sirve para buscar datos en una tabla a partir de otro dato.

Ejemplo:

Nombre: dato inicial

Teléfono: dato a buscar

=INDICE(D5:D16;COINCIDIR(G4;C5:C16;0))

| G5 | ~ | $: \times$ | $\checkmark f_x$ | =INDICE(D5:D16;0 | OINCIDIR(G | 4;C5:C16;0))   |            |
|----|---|------------|------------------|------------------|------------|----------------|------------|
|    | А | В          | С                | D                | Е          | F              | G          |
| 1  |   |            |                  |                  |            |                |            |
| 2  |   |            |                  |                  |            |                |            |
| 3  |   |            |                  |                  |            |                |            |
| 4  |   |            | NOMBRE           | TELEFONO         |            | INGRESE NOMBRE | jose       |
| 5  |   |            | anabela          | 2913650068       |            | TELEFONO       | 2911596129 |
| 6  |   |            | analía           | 2913498447       |            |                | Ī          |
| 7  |   |            | jazmin           | 2910493495       |            |                |            |
| 8  |   |            | jose             | 2911596129       |            |                |            |
| 9  |   |            | juan             | 2917166373       |            |                |            |
| 10 |   |            | juan             | 2910831307       |            |                |            |
| 11 |   |            | lucas            | 2911556928       |            |                |            |
| 12 |   |            | luna             | 2915910865       |            |                |            |

Al lado de apellido aparecerá el apellido de dicho DNI.

# =BUSCARV(lo que buscamos;rango de búsqueda;numero de columna;FALSO/VERDADERO)

Sirve para buscar datos en una fila, aunque es al pedo si sabemos usar índice y coincidir, ya que este último es mejor.

- Lo que buscamos: dato inicial
- Rango de búsqueda: Rango que contenga dato inicial y lo que queremos obtener
- Numero de columna: Numero de la columna que contiene el dato que buscamos
- FALSO/VERDADERO: Falso para datos exactos. Verdaderos para datos aproximados.

## Ejemplo:

| <br>В       | С          | U | Ł        | F          | G             | Н    | En este caso |
|-------------|------------|---|----------|------------|---------------|------|--------------|
| NOMBRE      | TELEFONO   |   |          |            |               |      |              |
| JUAN        | 2913103686 |   | NOMBRE   | LUCAS      |               |      |              |
| LUCAS       | 2918327351 |   | Telefono | =BUSCARV(F | 2;B1:C7;3;FAL | .SO) | oblendremos  |
| MACARENA    | 2915591412 |   |          |            |               |      | es           |
| RODRIGO     | 2918474291 |   |          |            |               |      | 2918327351.  |
| GUILLERMINA | 2919194082 |   |          |            |               |      |              |
| SOFIA       | 2918255495 |   |          |            |               |      |              |
|             |            |   |          |            |               |      |              |
|             |            |   |          |            |               |      |              |
|             |            |   |          |            |               |      |              |
|             |            |   |          |            |               |      |              |

#### =BUSCARH(lo que buscamos;rango de búsqueda;numero de fila; FALSO/VERDADERO)

Sirve para buscar datos en una columna.

- Lo que buscamos: dato inicial
- Rango de búsqueda: Rango que contenga dato inicial y lo que queremos obtener
- Numero de fila: Numero de la fila que contiene el dato que buscamos
- FALSO/VERDADERO: Falso para datos exactos. Verdaderos para datos aproximados.

Ejemplo:

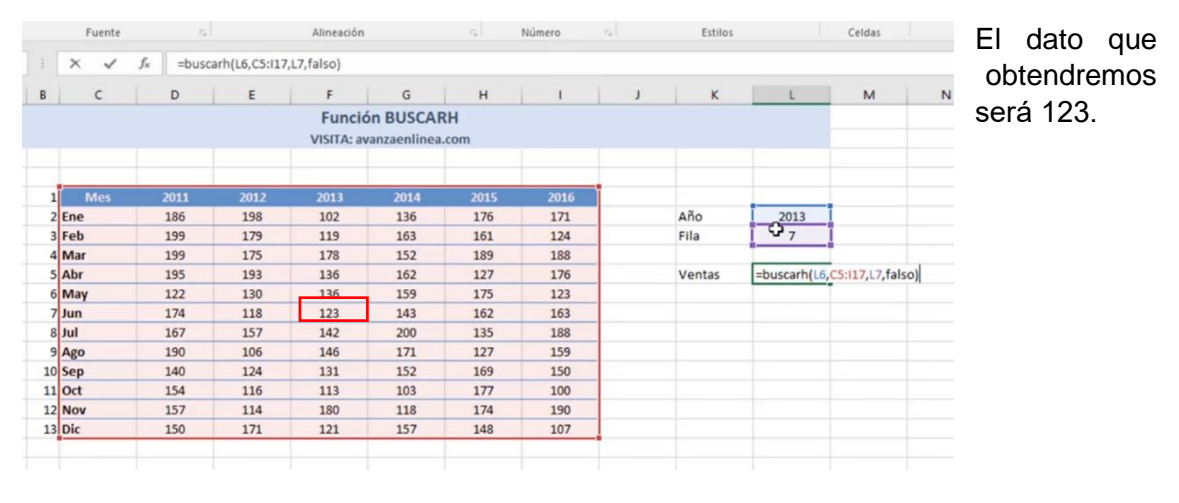

# =PI()

Lanza el número  $\pi$ 

# =HOY()

Lanza la fecha de hoy.

# =O(criterio1;criterio2)

Cuando estamos en la función SI u otra, a veces necesitamos que tal celda cumpla con un criterio U otro criterio, para esto utilizamos la función O.

## =Y(criterio1;criterio2)

Cuando estamos en la función SI u otra, a veces necesitamos que tal celda cumpla con un criterio Y otro criterio, para esto utilizamos la función Y.

# FORMATO CONDICIONAL

Sirve para darle determinado formato a las celdas que cumplan con un criterio.

Veámoslo con un ejemplo.

Objetivo: Las celdas "aprobado" debe estar pintada de verde.

| notas |   | estado      |
|-------|---|-------------|
|       | 1 | DESAPROBADO |
|       | 9 | APROBADO    |
|       | 3 | DESAPROBADO |
|       | 1 | DESAPROBADO |
|       | 6 | DESAPROBADO |
|       | 7 | APROBADO    |
|       | 6 | DESAPROBADO |
|       | 1 | DESAPROBADO |
|       | 6 | DESAPROBADO |
|       | 1 | DESAPROBADO |
|       | 7 | APROBADO    |
|       | 6 | DESAPROBADO |
|       | 6 | DESAPROBADO |
|       | 5 | DESAPROBADO |
|       | 3 | DESAPROBADO |
|       | 1 | DESAPROBADO |
|       | 6 | DESAPROBADO |
|       | 8 | APROBADO    |
|       |   |             |

Vamos a crear una nueva regla en formato condicional

| XB 🔒        | <b>5</b> -∂  |                    |                |         |            |           | Libr                    | o1 - Excel (Error     | de activaci         | ón de produ            | tos)                 |                       |              |               |        |                                          | 3                                                                                                    | · 📧 –                     | e × |
|-------------|--------------|--------------------|----------------|---------|------------|-----------|-------------------------|-----------------------|---------------------|------------------------|----------------------|-----------------------|--------------|---------------|--------|------------------------------------------|----------------------------------------------------------------------------------------------------|---------------------------|-----|
| ARCHIVO     | INICIO       | INSERTA            | R DISEÑO DE PÁ | GINA FĆ | RMULAS     | DATOS     | REVISAR                 | VISTA                 |                     |                        |                      |                       |              |               |        |                                          | 🔔 Cu                                                                                                    | enta Microsoft            | - 0 |
| Pegar 💉     | Calib<br>N / | ri<br>K <u>s</u> - | • 11 • A A     | = = =   | &~<br>€ +≘ | 🖶 Ajustar | texto<br>nary centrar 👻 | General<br>\$ ~ % 000 | *<br>€0 00<br>00 →0 | Formato<br>condicional | Dar formato          | Estilos de<br>celda • | E<br>Inserta | r Eliminar Fo | ormato | ∑ Autosuma<br>↓ Rellenar *<br>◆ Borrar * | • Arrow Content of the second second | Buscar y<br>seleccionar • |     |
| Portapapele | s Gi         | Fu                 | ente G         |         | Alin       | eación    | G                       | Número                | 5                   | Res                    | altar reglas de      | e celdas              |              | Celdas        |        |                                          | Modificar                                                                                                    |                           | ^   |
| E20         | ¥ :          | ×                  | s fx           |         |            |           |                         |                       |                     |                        | las superiores       | e inferiore           | s ≯          |               |        |                                          |                                                                                                    |                           | ^   |
|             | 4            | В                  | С              | D       | E          | F         | G                       | н                     |                     | Bar                    | ras de <u>d</u> atos |                       | ۰ L          |               | м      | N                                        | 0                                                                                                    | Р                         |     |
| 1           |              |                    |                |         |            |           |                         |                       |                     |                        |                      |                       |              |               |        |                                          |                                                                                                    |                           |     |
| 2           | no           | tas                | estado         |         |            |           |                         |                       |                     | Esc                    | alas de color        |                       | -            |               |        |                                          |                                                                                                    |                           |     |
| 3           |              | 1                  | APPORADO       |         |            |           |                         |                       |                     | <b>HHH</b>             |                      |                       | -            |               |        |                                          |                                                                                                    |                           |     |
| 5           |              | 3                  | DESAPROBADO    |         |            |           |                         |                       |                     | <u>C</u> or            | ijuntos de icor      | 105                   |              |               |        |                                          |                                                                                                    |                           |     |
| 6           |              | 1                  | DESAPROBADO    |         |            |           |                         |                       |                     | Nueva                  | regla                |                       |              |               |        |                                          |                                                                                                    |                           |     |
| 7           |              | e                  | DESAPROBADO    |         |            |           |                         |                       |                     | Borrar                 | reglas               |                       |              |               |        |                                          |                                                                                                    |                           |     |
| 8           |              | 7                  | APROBADO       |         |            |           |                         |                       |                     | Admir                  | istrar reglas        |                       |              |               |        |                                          |                                                                                                    |                           |     |
| 9           |              | e                  | DESAPROBADO    |         |            |           |                         |                       |                     |                        | notion regidis       |                       |              |               |        |                                          |                                                                                                    |                           |     |

En este caso utilzaremos "aplicar formato unicamente a las celdas que contengan", usaremos "texto específico" y el valor de la celda debe ser "que empieza por", pues las demas opciones no nos sirven. En el recuador de la derecha escribiremos el texto que tiene lo que queremos pintar de verde (el texto debe ser escrito SIN comillas y tal cual aparece en el excel (en mayusculas)).

| Nueva regla de f                                                     | ormato                                                                                 | ?       | $\times$ |
|----------------------------------------------------------------------|----------------------------------------------------------------------------------------|---------|----------|
| <u>S</u> eleccionar un t                                             | ipo de regla:                                                                          |         |          |
| 🛏 Aplicar form                                                       | ato a todas las celdas según sus valores                                               |         |          |
| - Aplicar form                                                       | ato únicamente a las celdas que contengan                                              |         |          |
| 🛏 Aplicar form                                                       | ato únicamente a los valores con rango inferior o superior                             |         |          |
| 🛏 Aplicar form                                                       | ato únicamente a los valores que estén por encima o por debajo del p                   | romedio |          |
| - Aplicar form                                                       | ato únicamente a los valores únicos o duplicados                                       |         |          |
| 🛏 Utilice una f                                                      | órmula que determine las celdas para aplicar formato.                                  |         |          |
| <u>E</u> ditar una descr<br>Dar f <u>o</u> rmato ú<br>Texto específi | ipción de regla:<br>nicamente a las celdas con:<br>co value empieza por value APROBADO |         |          |
| Vista previa:                                                        | Sin formato establecido                                                                |         |          |
|                                                                      | Aceptar                                                                                | Cance   | lar      |

Luego apretamos en formato y vamos a relleno, ya que lo que queremos hacer es rellenar las celdas con la condición anteriormente dicha. Y seleccionamos el color verde.

| - 11                 | - A^ A = = _ 8                                                 | Aiustar texto                       | General           | Formato de celdas                              | ?     | ×     |
|----------------------|----------------------------------------------------------------|-------------------------------------|-------------------|------------------------------------------------|-------|-------|
| ·   FFI •   &        | → A + = = = €                                                  | E E Combinar v centrar 🔹            | \$ - % 000 60     | Número Fuente Borde Relleno                    |       |       |
| Fuente               |                                                                | Alineación                          | Número            | Color de fondo: Color ge Trama:                |       |       |
| Nueva regla          | de formato                                                     |                                     | ? ×               |                                                |       |       |
| Seleccionar          | un tipo de regla:                                              |                                     |                   |                                                |       |       |
| ► Aplicar f          | formato a todas las celdas seg                                 | jún sus valores                     |                   |                                                |       |       |
| Aplicar f            | formato únicamente a las celd<br>formato únicamente a los valo | las que contengan                   |                   |                                                |       | -     |
| ► Aplicar            | formato únicamente a los valo                                  | ores que estén por encima o por del | paio del promedio |                                                |       |       |
| - Aplicar            | formato únicamente a los valo                                  | ores únicos o duplicados            |                   |                                                |       |       |
| 🛏 Utilice u          | ina fórmula que determine las                                  | s celdas para aplicar formato.      |                   | Efectes de selleme                             |       |       |
| <u>E</u> ditar una d | lescripción de regla:                                          |                                     |                   | Erect <u>o</u> s de reneno <u>M</u> as colores |       |       |
| Dar forma            | to únicamente a las celdas co                                  | in:                                 |                   |                                                |       |       |
| Texto esp            | ecífico 🗸 que emp                                              | pieza por 🗸 APROBADO                | <b>1</b>          | Muestra                                        |       |       |
|                      |                                                                |                                     |                   |                                                |       |       |
| Vista prev           | ia: Sin formato estal                                          | blecido <u>F</u> ormato             |                   |                                                | Borra | IT    |
|                      |                                                                | Ace                                 | ptar Cancelar     |                                                |       |       |
| 0 DESAPR             | ORADO                                                          |                                     |                   | Aceptar                                        | Cano  | telar |
| 6 DESADR             | ORADO                                                          |                                     |                   |                                                |       |       |

Luego aceptamos ambos recuadros y vamos a "administrar reglas"

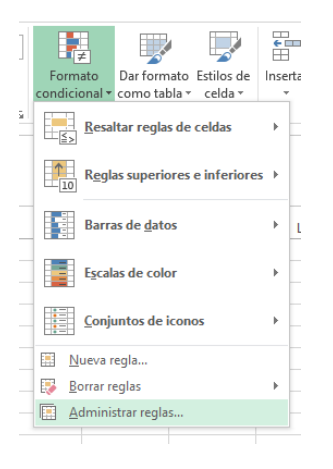

Y en el recuadro, seleccionamos el rango para aplicar esta regla.

IMPORTANTE: En "mostrar regla de formato para", pondremos "esta hoja", sino la regla no aparecerá y no podremos poner el rango.

|    |   |       |               |   | Administrador de re   | glas de formato cond | cionales        |                 |         |          | ?             | ×  |
|----|---|-------|---------------|---|-----------------------|----------------------|-----------------|-----------------|---------|----------|---------------|----|
|    | А | В     | с             | D | Mostrar reglas de fo  | rmato para: Esta ho  | ja 🗸            |                 |         |          |               |    |
| 1  |   |       |               |   | 🔣 <u>N</u> ueva regla | 🐺 Editar regla       | 🔀 Eliminar regl | ia 🔺 🔻          |         |          |               |    |
| 2  |   | notas | estado        |   | Regla (aplicada en    | el orden mostrado)   | Formato         | Se anlica a     |         | Detene   | r si es verda | d  |
| 3  |   |       | 1 DESAPROBADO |   | rtegia (apricada err  | er orderr mostradoj  |                 | Se aprica a     |         | Detend   |               |    |
| 4  |   |       | 9 APROBADO    |   | El valor de celo      | la comienza por '    | AaBbCcYyZz      | =\$C\$3:\$C\$20 |         | <b>1</b> |               |    |
| 5  |   |       | 3 DESAPROBADO |   |                       |                      |                 |                 |         |          |               |    |
| 6  |   |       | 1 DESAPROBADO |   |                       |                      |                 |                 |         |          |               |    |
| 7  |   |       | 6 DESAPROBADO |   |                       |                      |                 |                 |         |          |               |    |
| 8  |   |       | 7 APROBADO    |   |                       |                      |                 |                 |         |          |               |    |
| 9  |   |       | 6 DESAPROBADO |   |                       |                      |                 |                 |         |          |               |    |
| 10 |   |       | 1 DESAPROBADO |   |                       |                      |                 |                 |         |          |               |    |
| 11 |   |       | 6 DESAPROBADO |   |                       |                      |                 |                 | Acentar | Cancelar | Anlic         | ar |
| 12 |   |       | 1 DESAPROBADO |   |                       |                      |                 |                 |         |          |               |    |
| 13 |   |       | 7 APROBADO    |   |                       |                      |                 |                 |         |          |               |    |
| 14 |   |       | 6 DESAPROBADO |   |                       |                      |                 |                 |         |          |               |    |
| 15 |   |       | 6 DESAPROBADO |   |                       |                      |                 |                 |         |          |               |    |
| 16 |   |       | 5 DESAPROBADO |   |                       |                      |                 |                 |         |          |               |    |
| 17 |   |       | 3 DESAPROBADO |   |                       |                      |                 |                 |         |          |               |    |
| 18 |   |       | 1 DESAPROBADO |   |                       |                      |                 |                 |         |          |               |    |
| 19 |   |       | 6 DESAPROBADO |   |                       |                      |                 |                 |         |          |               |    |
| 20 |   |       | 8 APROBADO    |   |                       |                      |                 |                 |         |          |               |    |
| 21 |   |       |               |   |                       |                      |                 |                 |         |          |               |    |

# TIPS EXTRAS PARA EXCEL

# Signo pesos \$

Cuando queremos que una formula se aplique a lo largo de una columna y o fila y en esa fórmula mencionamos a una celda

Si queremos que esa celda no se mueva por nada del mundo y sea la misma para todo el rango la escribiremos \$A\$1

Si queremos que la celda varíe solo su número de fila la escribiremos \$A1

Si queremos que la celda varíe solo su número de columna la escribiremos A\$1

En conclusión, ponemos \$ delante de lo que no queremos que se mueva

# Seleccionar un rango grande

Si necesitamos seleccionar un rango grande

- 1. Seleccionamos la primera fila del rango
- 2. Apretamos ctrl+shift+(flechita para abajo)

De esta forma seleccionaremos desde la primera fila seleccionada hasta la última fila no vacía.

# **OPERACIONES BÁSICAS**

Sumar (+)

Restar (-)

Multiplicar (\*)

Dividir (/)